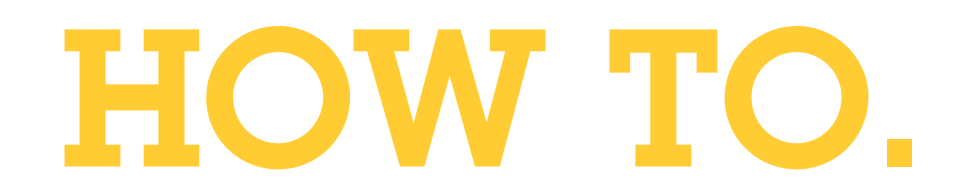

## Wie Sie 2N IP-Intercoms zu AXIS Camera Station hinzufügen

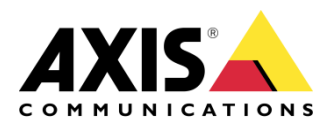

August 25, 2022 Rev. 2.1 © Axis Communications AB

# Inhaltsverzeichnis

| Einführung                                                | 3  |
|-----------------------------------------------------------|----|
| Ein 2N IP Intercom konfiguriert                           | 3  |
| AXIS Camera Station                                       | 7  |
| Hinzufügen eines 2N-Intercoms zu AXIS Camera Station      | 7  |
| Konfigurieren des Klingeltons für einen eingehenden Anruf | 7  |
| Push-to-talk                                              | 8  |
| Funktion der Türstation                                   | 9  |
| Mehrere Türstationen                                      | 10 |
| Deaktivieren der Pop-ups einer Türstation                 | 11 |
| Automatisch erstellte Aktionsregeln                       | 12 |
| Audit- und Ereignisprotokolle                             | 12 |
| Mobile App für AXIS Camera Station                        | 13 |
| Aktionsregeln                                             | 15 |
| Aufzeichnung bei Bewegungserkennung                       | 15 |
| Manipulation                                              | 17 |
| Allgemeines                                               | 19 |
| Hinweise und Einschränkungen                              | 22 |

## Einführung

Dieses Dokument erklärt, wie Sie ein 2N IP Intercom zu AXIS Camera Station hinzufügen.

Das Dokument erklärt, wie man:

- Ein 2N IP Intercom konfiguriert
- Ein 2N IP-Intercom zu AXIS Camera Station hinzufügt
- Eingehende Anrufe von einer Türstation im AXIS Camera Station Client empfängt
  - Pop-ups einer Türstation deaktiviert
  - o Türstation-Anrufe für einen Benutzer deaktiviert
- Anrufe von einer Türstation in der mobilen AXIS Camera Station App empfängt
- Aktionsregeln konfiguriert
  - o Bewegungserkennung
  - o Manipulation
  - o Allgemeine Automatisierungsereignisse wie virtuelle Eingänge

#### Voraussetzungen

AXIS Camera Station 5.36

2N IP Intercoms mit Firmware 2.32.0 oder höher

## Ein 2N IP Intercom konfiguriert

Bevor ein 2N IP Intercom zu AXIS Camera Station hinzugefügt werden kann, muss es konfiguriert werden. Laden Sie den <u>2N Network Scanner</u> herunter und installieren Sie ihn, um Ihre 2N IP Intercoms im Netzwerk zu erkennen.

| 2N® Network   | Scanner (version 3 | .0.9)              |  |
|---------------|--------------------|--------------------|--|
| File Help     |                    |                    |  |
| Filter        |                    |                    |  |
| IP Address    | Serial Number      | Display Name       |  |
| 172.25.199.25 | 54-1683-3319       | 2N Helios IP Force |  |
| 172.25.199.46 | 54-1763-1150       | 2N IP Verso        |  |
|               |                    |                    |  |
|               |                    |                    |  |
|               |                    |                    |  |
|               |                    |                    |  |

Gehen Sie zu **System > Wartung** und überprüfen Sie, ob die erforderliche Firmware verwendet wird.

| ۲           | System I           |   | Configuration ~                                               |
|-------------|--------------------|---|---------------------------------------------------------------|
|             |                    |   | Upload Configuration File to Device Restore Configuration     |
| -11         | Network            |   | Download Configuration File from Device Back Up Configuration |
| <u>50</u> 2 |                    |   | Reset Configuration to Default State Reset Configuration      |
| 1. ju       | Date & Time        |   | Allow Network Setting at Startup 🖌                            |
|             | License            |   | L                                                             |
|             | Certificates       |   | System -                                                      |
|             | Auto Provisioning  |   | Firmware Version 2.32.0.41.0                                  |
|             | Auto i tovisioning |   | Minimum Firmware Version 2.20.3.29.8                          |
|             | Syslog             |   | Bootloader Version 2.32.0.41.1                                |
|             | Maintenance        | > | Software Build Type <b>beta</b>                               |
|             |                    |   | Software Build Date and Time 3/17/2021 7:59:00 AM             |
|             |                    |   | Upgrade Device Firmware Upgrade Firmware                      |
|             |                    |   | Firmware Status Firmware is up to date                        |

Unter **Services > Telefon > ACS-Anrufe** wählen Sie **ACS-Anruf aktivieren** und geben **Benutzername** und **Kennwort** ein. Diese Anmeldedaten werden später verwendet, um das Gerät zu AXIS Camera Station hinzuzufügen.

| ۲ | Services   | * | SIP 1 SIP 2 Calls         | Audio Video Lo | cal Calls Calling to ACS |   |
|---|------------|---|---------------------------|----------------|--------------------------|---|
|   | Phone      | > | Enable ACS Call Account ~ |                |                          |   |
|   | Streaming  |   |                           | Username       | root                     | ] |
|   | ONVIF      |   |                           | Password       | •••••                    |   |
|   | E-Mail     |   |                           |                |                          |   |
|   | Mobile Key |   |                           |                |                          |   |
|   | Automation |   |                           |                |                          |   |
|   | HTTP API   |   |                           |                |                          |   |

Um Anrufe an AXIS Camera Station auszulösen, muss außerdem der Haupt-Bedieneinheit oder dem Funktionstastenfeld ein Benutzer zugeordnet sein. Gehen Sie zu **Verzeichnis > Benutzer**. Geben Sie einen passenden Namen ein und geben Sie **VMS:\*** im Feld **Telefonnummer** ein.

| Directory     Directory     Users     Time Profiles     Holidays |                                                                                             |
|------------------------------------------------------------------|---------------------------------------------------------------------------------------------|
|                                                                  | Number 1<br>Phone Number<br>Time Profile<br>2N® IP Eye Address<br>Group call to next number |

Gehen Sie zu **Hardware > Tasten > Kurzwahltasten** und fügen Sie den soeben angelegten Benutzer zu den Tasten der Haupteinheit hinzu.

| ¢        | Hardware 🌣 | Basic Settings ~<br>Button Function During Outgoing Call Hang Up |
|----------|------------|------------------------------------------------------------------|
| <u>.</u> | Switches   | Answer Incoming Call by Button None                              |
|          | Door       | Restore Network Settings By Buttons 🖌                            |
|          | Audio      | Quick Dial Buttons ~                                             |
|          | Camera     | Main Unit Buttons                                                |
|          | Buttons >  |                                                                  |
|          | Backlight  |                                                                  |

Jetzt kann das Gerät zu AXIS Camera Station hinzugefügt werden.

## **AXIS Camera Station**

#### Hinzufügen eines 2N-Intercoms zu AXIS Camera Station Im folgenden Beispiel werden 2N IP Verso und 2N IP Force hinzugefügt.

| Configuration          |     |                                                                         |                                                                  |                                             |                      | ج<br>۲                |         |
|------------------------|-----|-------------------------------------------------------------------------|------------------------------------------------------------------|---------------------------------------------|----------------------|-----------------------|---------|
| Type to search         | ×   | Add devices                                                             |                                                                  |                                             |                      |                       |         |
| 🖫 Devices              | ^ ^ | Select the devices in your networ<br>Other devices. To multiselect devi | c that you want to add to the<br>ces, use the CTRL or Shift keys | server. You can find the added devices unde | er either Cameras or | 2n                    | ×       |
| Add devices            |     | Name                                                                    | IP Address Hos                                                   | stname MAC address Status                   | Manufacturer         | Model                 |         |
| Cameras                |     | 2N IP FORCE                                                             | 172.25.199.25                                                    | 7C1EB30280A4                                | Axis                 | 2N IP Force           |         |
| Other devices          |     |                                                                         |                                                                  |                                             |                      | 2011/0.1/1775         |         |
| Streaming profiles     |     | ZN IP VERSO                                                             | <u>172.25.199.46</u>                                             | 7C1EB30298A8                                | AXIS                 | 2N IP Verso           |         |
| Image configuration    |     |                                                                         |                                                                  |                                             |                      |                       |         |
| PTZ presets            |     |                                                                         |                                                                  |                                             |                      |                       |         |
| Management             |     |                                                                         |                                                                  |                                             |                      |                       |         |
| Storage                | ~   |                                                                         |                                                                  |                                             |                      |                       |         |
| 🏵 Recording and events | s 🗸 |                                                                         |                                                                  |                                             |                      |                       |         |
| 🖆 Client               | ~   | 2 selected, 2 with OK status                                            |                                                                  |                                             |                      | Manual assault        | (0)     |
| Connected services     | ~ , |                                                                         |                                                                  |                                             |                      | manuar search Retresh | Auu (2) |

- 1. Gehen Sie zu **Konfiguration > Geräte > Geräte hinzufügen**.
- 2. Wählen Sie die gewünschten Geräte aus und klicken Sie auf "Hinzufügen".
- 3. Wählen Sie im nächsten Schritt die Aufbewahrungszeit, den Speicherplatz für die Aufzeichnung und das Aufzeichnungsverfahren aus.

#### Konfigurieren des Klingeltons für einen eingehenden Anruf

Sie können für einen eingehenden Anruf einen speziellen Klingelton auswählen.

| AXIS Camera Station Client             |                |                                              |  |  |  |  |  |  |
|----------------------------------------|----------------|----------------------------------------------|--|--|--|--|--|--|
| Config                                 | guration 	imes | + ₿                                          |  |  |  |  |  |  |
| Type to search                         | ×              | Startup                                      |  |  |  |  |  |  |
| 📽 Devices                              | ~              | Start in full screen Remember last used tabs |  |  |  |  |  |  |
| 🛢 Storage                              | ~              | Remember last used monitors                  |  |  |  |  |  |  |
| Recording and events                   | ~              | Sound on alarm                               |  |  |  |  |  |  |
| 🖆 Client                               | ^              | No sound     O Been                          |  |  |  |  |  |  |
| Customize                              |                | O Sound file: Music Browse                   |  |  |  |  |  |  |
| Streaming                              |                | Play                                         |  |  |  |  |  |  |
| <ul> <li>Connected services</li> </ul> | ~              | Sound on incoming call                       |  |  |  |  |  |  |
| Server                                 | ~              | O No sound                                   |  |  |  |  |  |  |
| Licenses                               | ~              | О Веер                                       |  |  |  |  |  |  |
| C Security                             | ~              | Sound file: door bell.wav     Browse Play    |  |  |  |  |  |  |

- 1. Gehen Sie zu Konfiguration > Client > Anpassen > Ton für eingehenden Anruf.
- 2. Wählen Sie eine Klangdatei, klicken Sie auf "Durchsuchen" und suchen Sie eine WAV- oder MP3-Datei.

#### Push-to-talk

Sie können zu allen duplexfähigen Geräten eine Push-to-talk-Taste hinzufügen. Um dies für Türstationen zu aktivieren, müssen Sie **Push-to-talk für alle Duplexmodi verwenden** und **Audio für Türstationen immer zulassen** auswählen.

| Configuration +       |   |                                                                                                    |
|-----------------------|---|----------------------------------------------------------------------------------------------------|
| Type to search        | × | Video scaling                                                                                                    |
| B Devices             | ~ | Scale to best fit     If it video area (may crop parts of the video)                                                           |
| 🛢 Storage             | ~ | Hardware deceding                                                                                                    |
| Recording and events  | ~ |                                                                                                    |
| 🖆 Client              | ^ | Graphics card: Intel(R) UHD Graphics 620                                                                                       |
| Settings<br>Streaming |   | Bandwidth usage                                                                                                    |
| Connected services    | ~ | Always use the streaming profile Low on this client<br>Suspend video streams for inactive tabs                                 |
| Server                | ~ | PTZ (Pan, Tilt, Zoom)                                                                                                    |
| Licenses              | ~ | Select view with first click instead of starting PTZ                                                                           |
| Ĝ Security            | ~ | Audio<br>Push-to-talk release delay (ms): 100<br>Use push-to-talk for all duplex modes<br>Always allow audio for door stations |

HINWEIS

*Ton für eingehenden Anruf* und *Push-to-talk* sind Client-Einstellungen, die für jeden AXIS Camera Station Client separat eingestellt werden müssen.

#### Funktion der Türstation

Bei Aktivierung eines Anrufs erscheint in der rechten oberen Ecke ein Pop-up-Fenster. Sie können den Mauszeiger auf die Miniaturansicht bewegen, um ein größeres Bild des Anrufers zu sehen. Drücken Sie auf das grüne Symbol, um den Anruf anzunehmen, oder das rote Symbol, um ihn abzuweisen.

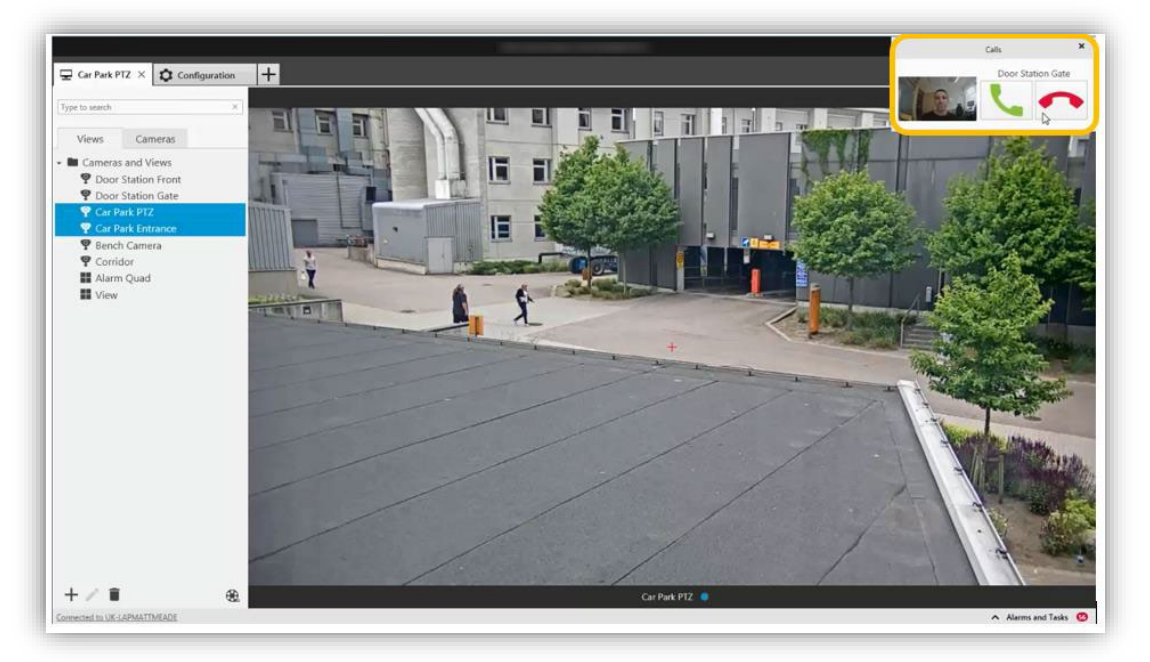

Wird der Anruf angenommen, wird eine neue Registerkarte mit der Ansicht der Türstation geöffnet. Sie können den Besucher sehen und mit ihm kommunizieren. Die Türöffner-Aktionsschaltfläche löst das Öffnen der Tür basierend auf den Einstellungen im 2N IP Intercom aus.

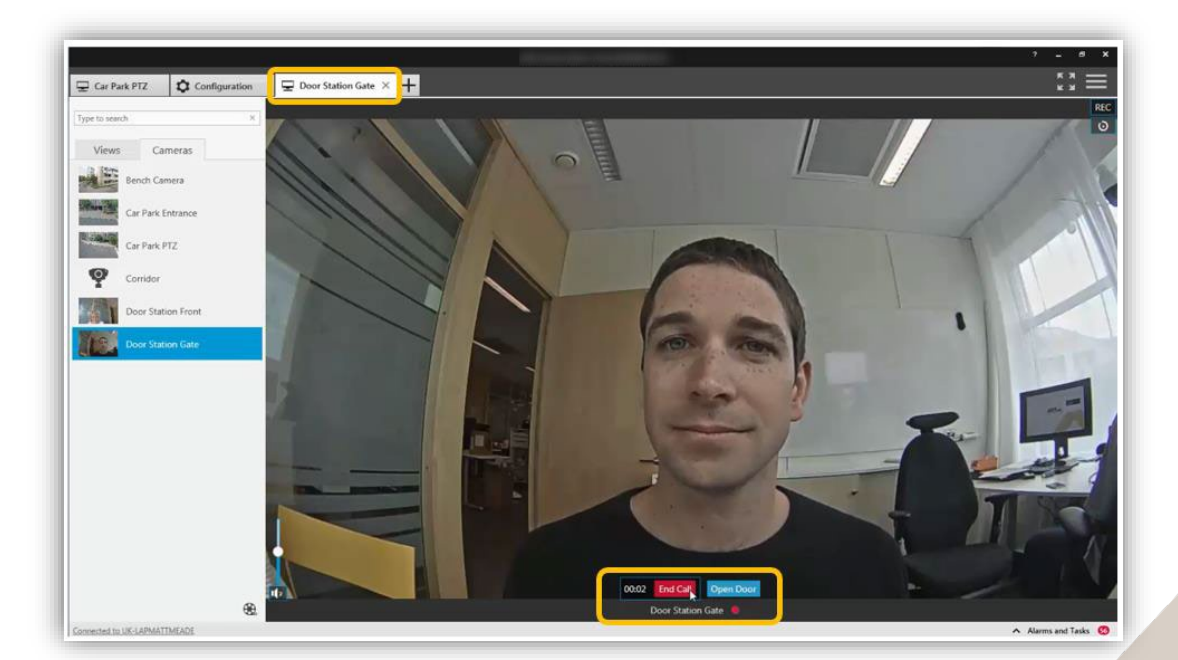

Um den Anruf zu beenden, klicken Sie auf die Schaltfläche "Anruf beenden". Die Registerkarte der Türstation wird geschlossen und Sie kehren zur vorigen Ansicht zurück.

#### Mehrere Türstationen

Mehrere gleichzeitige Anrufe werden untereinander angezeigt. Dann können Sie entscheiden, welchen Sie zuerst bearbeiten möchten.

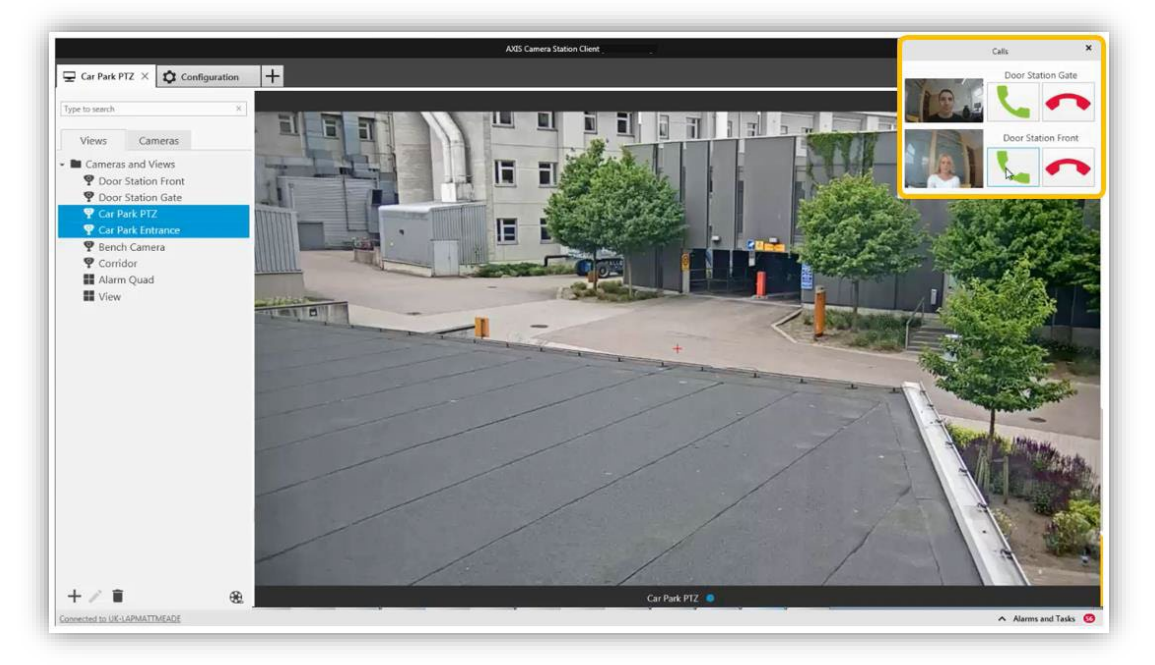

Sie können gleichzeitig eine Verbindung zu mehreren Anrufern herstellen. Das Video wird in unterschiedlichen Registerkarten angezeigt, aber der Ton wird mit allen Anrufen verbunden.

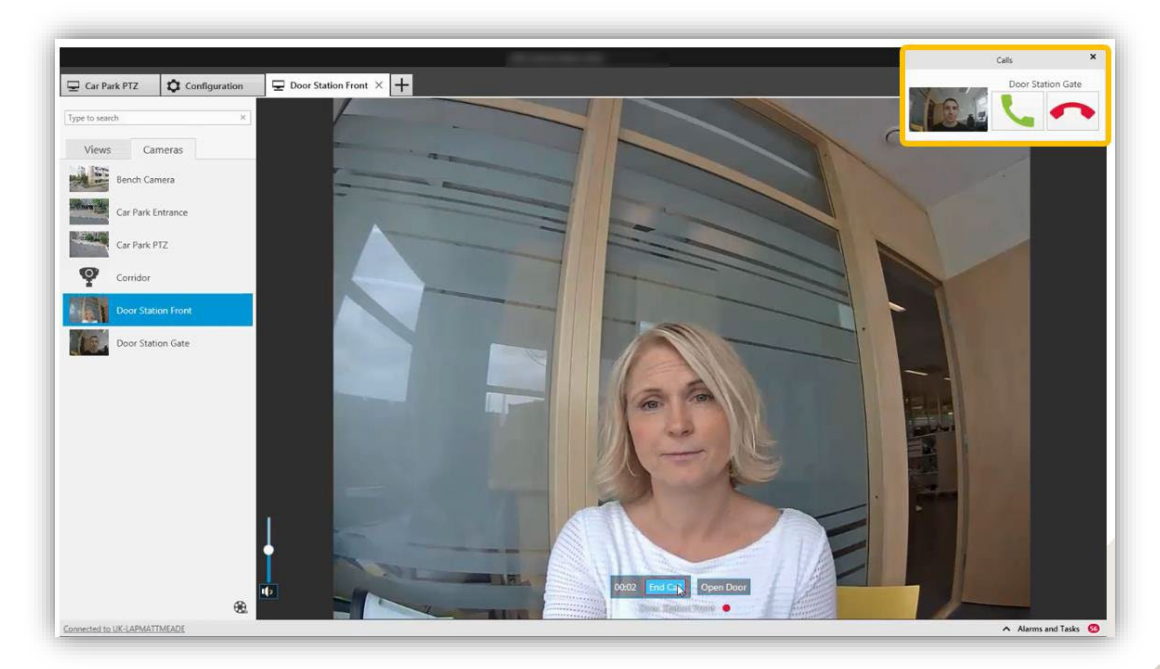

Es wird empfohlen, immer nur einen Anruf gleichzeitig anzunehmen. Die übrigen Anrufe werden so lange angezeigt, bis sie angenommen oder unterbrochen werden.

#### Deaktivieren der Pop-ups einer Türstation

Manchmal sind Pop-ups der Türstation nicht erwünscht. Es gibt zwei Möglichkeiten, um das Pop-up-Verhalten zu ändern.

• Entfernen Sie Audio aus den Benutzerberechtigungen. Jetzt erhält der Benutzer keine Pop-ups über Anrufe der Türstation mehr, kann aber auf Live-Videos und Aufzeichnungen der Türstation zugreifen.

|                                        |        |               |                                                                                                    |               | AXIS C      | amera Sta | ation Client  |                   |                                         |                    | ?         | - •          |  |
|----------------------------------------|--------|---------------|----------------------------------------------------------------------------------------------------|---------------|-------------|-----------|---------------|-------------------|-----------------------------------------|--------------------|-----------|--------------|--|
| Configuration                          |        |               |                                                                                                    |               |             |           |               |                   |                                         |                    |           | * * <b> </b> |  |
| Type to search                         | ×      | Us            | er per                                                                                             | missi         | ons         |           |               |                   |                                         |                    |           |              |  |
| 🕲 Devices                              | ~      | Make<br>accou | A second before you add them to AXIS Camera Station. When a user is part of a oroup, the user gets |               |             |           |               |                   |                                         |                    |           |              |  |
| Storage                                | $\sim$ | the pr        | ivileges gran                                                                                      | ted as an ind | dividual an | d also as | s part of the | group.            | , ,, ,, ,, ,, ,, ,, ,, ,, ,, ,, ,, ,, , | Type to searc      | n         | ×            |  |
| • 5                                    |        |               | Name                                                                                               |               | Domain      |           | Role          |                   | Details                                 |                    |           |              |  |
| Recording and events                   | $\sim$ |               | Administra                                                                                         | ators         | MADTEST     |           | Admin         | istrator          | Local Administrator                     | s (on server)      |           |              |  |
| 🖆 Client                               | $\sim$ | 2             | John                                                                                               |               | MADTEST2    |           |               |                   | John the Operator                       |                    |           |              |  |
| <ul> <li>Connected services</li> </ul> | ~      |               |                                                                                                    |               |             |           |               |                   |                                         | 1                  | Remove    | Add          |  |
| Server                                 | ~      | Rol           | e<br>Administrato                                                                                  | ur 🔍 Opars    | tor O Vi    | owor      |               |                   |                                         |                    |           |              |  |
| 📟 Switch                               | ~      | An            | Operator has                                                                                       | access to li  | ve and rec  | orded vi  | deo of select | ed cameras and a  | ccess to selected I/O p                 | ports and views. A | n Operato | r has full   |  |
|                                        |        | acc           | ess to all full                                                                                    | cuonanty or   | AND Call    |           | on except sy. | tern conngulation |                                         | Type to search     |           | ×            |  |
| Icenses<br>■ Licenses                  | *      |               | Cameras                                                                                            | Views         | 1/0         | Sv        | rstem         |                   |                                         |                    |           |              |  |
| Security                               | ^      | 1             | Name                                                                                               |               | Access      | Video     | Audio liste   | n Audio speak     | Manual recording                        | Mechanical PTZ     | PTZ pr    | ority 🔒      |  |
| User permissions                       |        |               | 2N IP FORCE                                                                                        |               |             | <b>V</b>  |               |                   | <b>V</b>                                |                    |           |              |  |
| Contification                          |        |               | 2N IP VERSO                                                                                        |               |             | <b>~</b>  |               |                   | ✓                                       |                    |           | •            |  |
| Certificates                           |        |               | AXIS A8207-V                                                                                       | E - Overview  |             |           |               |                   |                                         |                    |           |              |  |

• Entfernen Sie in den Benutzerberechtigungen die Zugriffsberechtigung des Benutzers auf das Gerät.

Beachten Sie aber, dass der Benutzer dann keine Live-Videos und Aufzeichnungen der Türstation mehr sehen kann.

|        |                  |                                                                                                    |                                                                                                    | AXIS C                                                                                                    | amera Sta                                                                                                    | tion Client                                                                                                    |                                                                                                    |                               |                    | ? _ 🗆 ;                                                                                                    |  |
|--------|------------------|----------------------------------------------------------------------------------------------------|----------------------------------------------------------------------------------------------------|----------------------------------------------------------------------------------------------------|----------------------------------------------------------------------------------------------------|----------------------------------------------------------------------------------------------------|----------------------------------------------------------------------------------------------------|-------------------------------|--------------------|----------------------------------------------------------------------------------------------------|--|
|        |                  |                                                                                                    |                                                                                                    |                                                                                                    |                                                                                                    |                                                                                                    |                                                                                                    |                               |                    | к ж<br>М                                                                                                    |  |
| ×      | Use              | er peri                                                                                             | missio                                                                                                    | ons                                                                                                    |                                                                                                    |                                                                                                    |                                                                                                    |                               |                    |                                                                                                    |  |
| ~      | Make :<br>accour | Alex sure that users and groups are registered on a local computer or have an active directory user |                                                                                                    |                                                                                                    |                                                                                                    |                                                                                                    |                                                                                                    |                               |                    |                                                                                                    |  |
| $\sim$ | the pri          | vileges grant                                                                                       | ed as an ind                                                                                                    | dividual an                                                                                                    | d also as                                                                                                    | part of the g                                                                                                    | roup.                                                                                                    |                               | Type to search     | ×                                                                                                    |  |
|        |                  | Name                                                                                                | 1                                                                                                    | Domain                                                                                                    |                                                                                                    | Role                                                                                                    |                                                                                                    | Details                       |                    |                                                                                                    |  |
| $\sim$ |                  | Administrat                                                                                         | tors                                                                                                    | MADTEST2                                                                                                    |                                                                                                    | Adminis                                                                                                    | trator                                                                                                    | Local Administrator           | s (on server)      |                                                                                                    |  |
| ~      | *                | John                                                                                                |                                                                                                    | MADTEST2                                                                                                    |                                                                                                    |                                                                                                    |                                                                                                    | John the Operator             |                    |                                                                                                    |  |
| ~      |                  |                                                                                                    |                                                                                                    |                                                                                                    |                                                                                                    |                                                                                                    |                                                                                                    |                               | F                  | lemove Add                                                                                                    |  |
| ~      | Role             | <b>e</b><br>Administrator                                                                           | • Opera                                                                                                    | tor O Vi                                                                                                    | ewer                                                                                                    |                                                                                                    |                                                                                                    |                               |                    |                                                                                                    |  |
| ~      | An (<br>acce     | Operator has<br>ess to all func                                                                     | access to liv<br>tionality of                                                                                                    | /e and reco<br>AXIS Came                                                                                                    | orded vid<br>era Statio                                                                                                    | deo of selecte<br>on except syst                                                                                                    | d cameras and a<br>em configuratior                                                                                                    | ccess to selected I/O  <br>n. | ports and views. A | n Operator has full                                                                                                    |  |
| $\sim$ |                  |                                                                                                    |                                                                                                    |                                                                                                    |                                                                                                    |                                                                                                    |                                                                                                    |                               | Type to search     | ×                                                                                                    |  |
|        |                  | Cameras                                                                                             | Views                                                                                                    | I/O                                                                                                    | Sys                                                                                                    | stem                                                                                                    |                                                                                                    |                               |                    |                                                                                                    |  |
| ^      | Ν                | lame                                                                                                |                                                                                                    | Access                                                                                                    | Video                                                                                                    | Audio lister                                                                                                    | Audio speak                                                                                                    | Manual recording              | Mechanical PTZ     | PTZ priority                                                                                                    |  |
|        | 2                | N IP FORCE                                                                                          |                                                                                                    |                                                                                                    |                                                                                                    |                                                                                                    |                                                                                                    |                               |                    |                                                                                                    |  |
|        | 2                | 2N IP VERSO                                                                                         |                                                                                                    |                                                                                                    |                                                                                                    |                                                                                                    |                                                                                                    |                               |                    | -                                                                                                    |  |
|        | 4                | XIS A8207-VE                                                                                        | - Overview                                                                                                    | <ul> <li>Image: A second second s</li></ul> | <ul> <li>Image: A start of the start of the start of</li></ul> | <ul> <li>Image: A set of the set of the</li></ul> | <b>V</b>                                                                                                    |                               |                    |                                                                                                    |  |
|        | × > > > > > < <  | X USS<br>Make account<br>the pr<br>the pr<br>An i<br>account<br>An i<br>account<br>An i             | <ul> <li>User period</li> <li>Make sure that used account before you the privileges grant</li> <li>Name</li> <li>John</li> <li>Administrator</li> <li>Administrator</li> <li>Administrator</li> <li>Administrator</li> <li>Administrator</li> <li>Administrator</li> <li>Administrator</li> <li>Name</li> <li>Name</li> <li>Name</li> <li>Name</li> <li>Name</li> <li>Name</li> <li>Name</li> <li>Name</li> <li>Name</li> <li>Name</li> <li>Name</li> <li>Name</li> <li>Name</li> <li>Name</li> <li>Name</li> <li>Name</li> <li>Name</li> <li>Name</li> <li>Name</li> <li>Name</li> </ul> | <ul> <li>User permission</li> <li>Make sure that users and group account before you add them to the privileges granted as an inc</li> <li>Mame</li> <li>Administrators</li> <li>John</li> <li>Administrator          <ul> <li>John</li> <li>Cameras</li> <li>Views</li> <li>Cameras</li> <li>Views</li> <li>Name</li> <li>2N IP FORCE</li> <li>2N IP VERSO</li> <li>AN SA 2027/JF Opengingw</li> </ul> </li> </ul>                                                                                                    | AULS C Make sure that users and groups are regiaccount before you add them to AXIS Care the privileges granted as an individual an Name Domain Administrators MADTEST2 Normal Strate Comparison Role Administrator © Operator VI An Operator has access to live and record access to all functionality of AXIS Care Cameras Views I/O Name Access 2N IP FORCE 2N IP FORCE 2N IP VERSO 2N IP VERSO                                                                                                    | XIS Camera State Make sure that users and groups are registered or account before you add them to AXIS Camera State the privileges granted as an individual and also as Name Domain Administrators MADTEST2 Image: Administrator @ Operator O Viewer An Operator has access to live and recorded via access to all functionality of AXIS Camera State Cameras Views 1/0 Sy Name Access Video 2N IP VERSO                                                                                                    | AXIS Camera Station Client   X User permissions   Make sure that users and groups are registered on a local compaccount before you add them to AXIS Camera Station. When a it the privileges granted as an individual and also as part of the groups are registered on a local compaccount before you add them to AXIS Camera Station. When a it the group individual and also as part of the groups are registered on a local compaccount before you add them to AXIS Camera Station. When a it the group individual and also as part of the groups are registered on a local compaccount before you add them to AXIS Camera Station. When a it the groups are registered on a local compaccount before you add the groups are registered on a local compaccount before you add the groups are registered on a local compaccount before you are registered on a local compaccount before you add the groups are registered on a local compaccount before you add the groups are registered on a local compaccount before you add the groups are registered on a local compaccount with the groups aregistered on a local compaccount before you a |                               |                    | AXIS Camera Station Client   X User permissions   account before you add them to AXIS Camera Station. When a user is part of a group, the user gets the privileges granted as an individual and also as part of the group.   V Name   Domain Role   Administrators MADTEST2   Administrator Loal Administrators (on server)   Administrator Operator     V     Role   Administrator   Administrator     Administrator     V     Role   Administrator   Operator     Viewer     An Operator has access to live and recorded video of selected cameras and access to selected I/O ports and views. At access to all functionality of AXIS Camera Station except system configuration.     Vippe to search     Name   Access   Views   Name   Access   Views   Name   Access   Views   Name   Access   Views   Name   Access   Views   Name   Access   Views   Name   Access   Views   Views   Views   Views   Views   Views   Views   Views   Views   Views   Views   Views    Views   View |  |

#### Automatisch erstellte Aktionsregeln

Beim Hinzufügen eines 2N Intercom zu AXIS Camera Station werden zwei Aktionsregeln erstellt. Eine für die Aktionstaste zum Öffnen der Tür sowie eine Aktion zum Aufzeichnen eines aktiven Anrufs.

Standardmäßig wird der E/A-Port im 2N IP Intercom aktiviert. Dies kann geändert werden, um zum Beispiel Zugriff auf einen Netzwerk-Türcontroller von Axis zu gewähren.

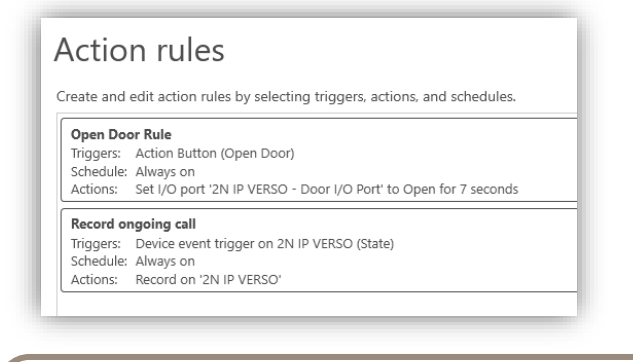

**HINWEIS** Wie viele Sekunden lang der E/A-Port des Türöffners offen sein soll, muss im 2N IP Intercom konfiguriert werden. Ändert man den Wert in AXIS Camera Station, hat dies keine Wirkung.

Die Aufzeichnung wird als Ereignis in der Aufzeichnungs-Zeitleiste angezeigt.

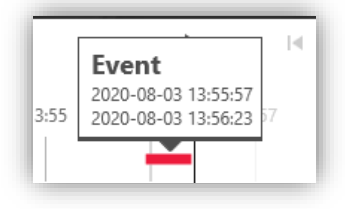

#### Audit- und Ereignisprotokolle

In der Registerkarte "Protokolle" finden Sie Audio- und Ereignisprotokolle darüber, wer einen Anruf entgegengenommen hat und ob die Tür geöffnet wurde.

| Time                | Туре  | Category | Message                                                                  | User          | Computer | Windows User  |  |  |  |  |
|---------------------|-------|----------|--------------------------------------------------------------------------|---------------|----------|---------------|--|--|--|--|
| 2020-08-03 13:56:21 | Event | Info     | Port: Door I/O Port set to Closed                                        | -             | -        | -             |  |  |  |  |
| 2020-08-03 13:56:19 | Audit | Info     | Ended call from door station 2N IP VERSO                                 | MADTEST2\Axis | MADTEST2 | MADTEST2\Axis |  |  |  |  |
| 2020-08-03 13:56:14 | Event | Info     | Action Button Open Door Rule is no longer triggered by button Open Door. | -             | -        | -             |  |  |  |  |
| 2020-08-03 13:56:14 | Event | Info     | Port: Door I/O Port set to Open                                          | -             | -        | -             |  |  |  |  |
| 2020-08-03 13:56:14 | Event | Info     | Action Button Open Door Rule was triggered by button Open Door.          | -             | -        | -             |  |  |  |  |
| 2020-08-03 13:56:14 | Audit | Info     | Button with text Open Door was pressed and state set to: Toggled.        | MADTEST2\Axis | MADTEST2 | MADTEST2\Axis |  |  |  |  |
| 2020-08-03 13:55:58 | Audit | Info     | Answered call from door station 2N IP VERSO                              | MADTEST2\Axis | MADTEST2 | MADTEST2\Axis |  |  |  |  |
| 2020-08-03 13:55:25 | Audit | Info     | Ended call from door station 2N IP FORCE                                 | MADTEST2\Axis | MADTEST2 | MADTEST2\Axis |  |  |  |  |

## Mobile App für AXIS Camera Station

Um Anrufe der Türstation an eine mobile App zu erhalten, müssen Sie Axis Secure Remote Access aktivieren.

|                                        |     | AXIS Camera Station Client                                                                                                    | ? _ 🗆 × |
|----------------------------------------|-----|----------------------------------------------------------------------------------------------------|---------|
| Configuration +                        |     |                                                                                                    | "" ≡    |
| Type to search                         | ×   | MyAxis Account                                                                                                    |         |
| 📽 Devices                              | ~ ^ | A MyAxis account allows a user to benefit from services such as Axis Secure Remote Access. If you do not have a MyAxis account, you<br>can register one for free here: |         |
| Storage                                | ~   | http://www.axis.com/login/registration                                                                                                    |         |
| 🏵 Recording and events                 | ~   | E-mail address: ixxxxxxxxxxxxxxxxxxxxxxxxxxxxxxxxxxx                                                                                                    |         |
| 🖆 Client                               | ~   | Apply                                                                                                    |         |
| <ul> <li>Connected services</li> </ul> | ^   | Axis Secure Remote Access                                                                                                    |         |
| Firmware upgrade settings              |     | When Secure Remote Access is enabled you can access this server with your AXIS Camera Station client and mobile device. Select                                         |         |
| Axis Secure Remote Access              |     | which myraus account you would like to use for remote access. Then download the mobile app from the App Store of Google<br>Play. <u>View Terms of Use</u>              |         |
| System Health Monitoring               |     | Disable                                                                                                    |         |
| AXIS Camera Station update             |     | Commission on the Concept Play                                                                                                    |         |
| 📑 Server                               | ~   |                                                                                                    |         |
| Licenses                               | × , |                                                                                                    |         |

Geben Sie ein gültiges MyAxis-Konto in Ihrem System ein und wählen Sie es aus, um Axis Secure Remote Access zu aktivieren.

Laden Sie die mobile AXIS Camera Station App von Google Play

Store herunter.

Öffnen Sie das Menü, wählen Sie **Remote-Zugriff** und melden Sie sich mit dem **MyAxis-Konto** an, das Sie in AXIS Camera Station eingegeben haben.

| 14:24 & 23                                                      | 黛 🕸 🗟 🛱 🗐 87% 🛢         |
|-----------------------------------------------------------------|-------------------------|
| Systems                                                         | :                       |
| Axis Secure Remote Access                                       |                         |
| Sign in to your MyAxis account<br>Axis Secure Remote Access sys | to access your<br>tems. |
| SIGN IN                                                         |                         |
| Local and port mapped                                           |                         |
| ADD SYSTEM                                                      | I                       |

Sobald Sie sich bei Ihrem System angemeldet und den Mikrofonzugriff erlaubt haben, ist die mobile App bereit, Anrufe entgegenzunehmen und die Tür zu öffnen.

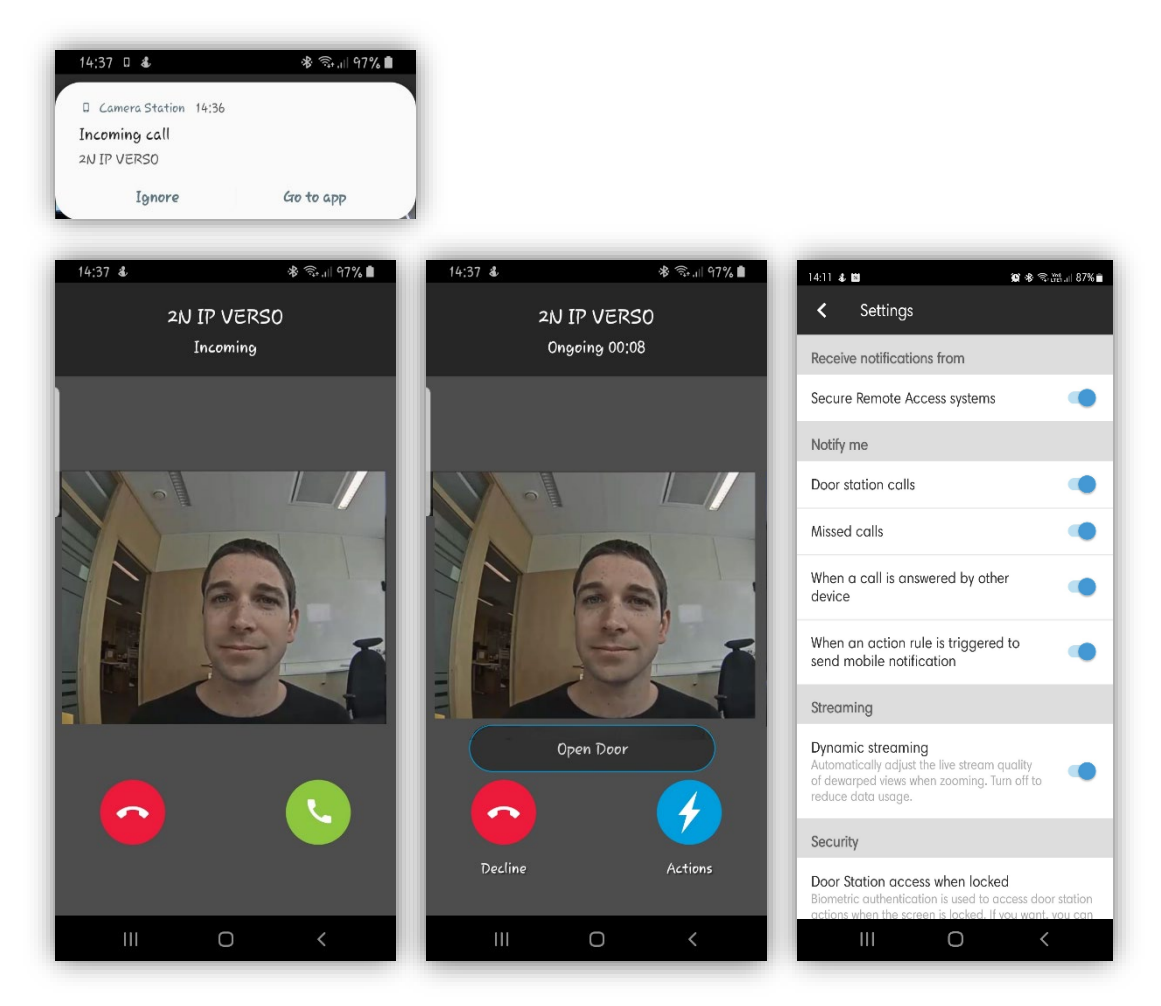

Es gibt mehrere Benachrichtigungseinstellungen in der mobilen App:

#### Anrufe der Türstation

Falls dieses spezielle Mobiltelefon keine Anrufe erhalten soll, können Sie Anrufe deaktivieren.

#### **Entgangene Anrufe**

Option zur Anzeige, ob Sie Anrufe verpasst haben.

#### Anruf von einem anderen Gerät beantwortet

Option zur Anzeige, ob ein anderer Benutzer den eingehenden Anruf entgegengenommen hat.

#### Wenn eine Aktionsregel zum Senden einer mobilen Benachrichtigung ausgelöst wird

Option zur Deaktivierung von Benachrichtigungen für benutzerspezifische Aktionen in der mobilen App, die in den Aktionsregeln von AXIS Camera Station erstellt wurden.

## Aktionsregeln

#### Aufzeichnung bei Bewegungserkennung

Konfiguration in 2N Intercom

Gehen Sie zu **Hardware > Kamera > Interne Kamera** und wählen Sie **Bewegungserkennung aktiviert** aus. Legen Sie die Empfindlichkeit und den Erfassungbereich fest (Details siehe 2N-Dokumentation). Sie können die Bewegungserkennungsfunktion testen, indem Sie im Aktivitätsdiagramm beobachten, wann das Ereignis "Bewegungserkennung" ausgelöst wird.

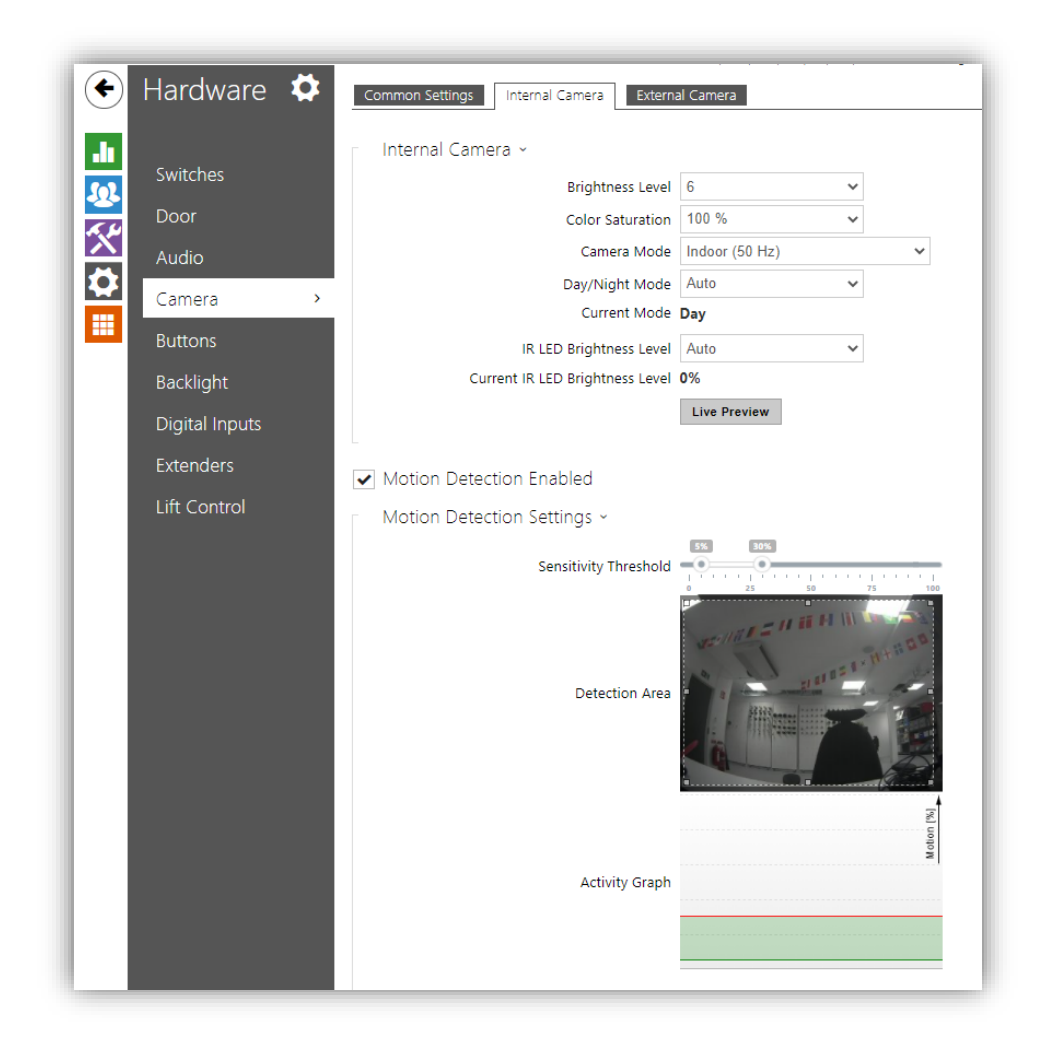

**HINWEIS** Für die Bewegungserkennung ist eine Lizenz für 2N Intercom erforderlich: erweiterte Video- oder Gold-Lizenz.

#### Erstellung einer Aktionsregel in AXIS Camera Station

Sie können in AXIS Camera Station verschiedene Aktionsregel-Ereignisse festlegen. Gehen Sie zu **Konfiguration > Aufzeichnungen und Ereignisse > Aktionsregeln**. Um eine Aktion auf 2N-Geräten auszulösen, erstellen Sie Aktionsregeln mit dem Auslöser "Geräteereignis".

| Irigger     Description       Motion detection     This type triggers on events from cameras and other devices. This trigge is for advanced users and can be used if no other trigger is applicable.       AXIS Cross Line Detection System Event and Error Input/Output     This type triggers on events from cameras and other devices. This trigger is for advanced users and can be used if no other trigger is applicable.       Device Event     Action Button |                                                                                                    | -                                                                                                    |                                                 |
|----------------------------------------------------------------------------------------------------|----------------------------------------------------------------------------------------------------|----------------------------------------------------------------------------------------------------|-------------------------------------------------|
| Motion detection       This type triggers on events from cameras and other devices. This trigge is for advanced users and can be used if no other trigger is applicable.         AXIS Cross Line Detection System Event and Error Input/Output       This type triggers on events from cameras and other devices. This trigger is for advanced users and can be used if no other trigger is applicable.         Device Event       Action Button                     | Irigger                                                                                                    | Description                                                                                                    |                                                 |
| Device Event Action Button                                                                                                    | Motion detection<br>Active Tampering Alarm<br>AXIS Cross Line Detection<br>System Event and Error<br>Input/Output | This type triggers on event:<br>cameras and other devices.<br>is for advanced users and c<br>if no other trigger is applica | s from<br>. This trigger<br>an be used<br>able. |
| Action Button                                                                                                    | Device Event                                                                                                    |                                                                                                    |                                                 |
|                                                                                                    | Action Button                                                                                                    |                                                                                                    |                                                 |
| External HTTPS                                                                                                    |                                                                                                    |                                                                                                    |                                                 |
|                                                                                                    | External HTTPS                                                                                                    |                                                                                                    |                                                 |

Wählen Sie das 2N-Intercom und das Ereignis **Videoquelle > Bewegungsalarm.** Dieses ist mit dem Ereignis "Bewegung erkannt" im 2N-Gerät verknüpft.

| Device:        | 2N IP VERSO |     | •      |
|----------------|-------------|-----|--------|
| Event:         | MotionAlarm |     | •      |
| Trigger period | #: 0 O      |     | second |
| Filters        |             |     |        |
| Source:        |             | 0   | •      |
| State:         |             | Yes | •      |
|                |             |     |        |
|                |             |     |        |
| Activity:      |             |     |        |
|                |             |     |        |
|                |             |     |        |
|                |             |     |        |
|                |             |     |        |

Wählen Sie **OK** und **Weiter**, um eine Aktion zum Eintrag hinzuzufügen. Sie können mehrere Aktionen hinzufügen, um zum Beispiel einen Alarm auszulösen.

#### Manipulation

Konfiguration in 2N Intercom

Gehen Sie zu **Hardware > Digitale Eingänge** und legen Sie **Zugewiesener Eingang** auf einen verfügbaren Meldereingang zur Manipulationserkennung fest.

| ÷   | Hardware       |          | Secured State Control ~          |                                             |
|-----|----------------|----------|----------------------------------|---------------------------------------------|
|     |                |          | Assigned Input                   | None ~                                      |
|     | Switches       |          | Input Mode                       | Non Inverted ~                              |
|     | Door           | r -      | Tamper Switch ~                  | 1                                           |
| Ň   | Audio          |          | Assigned Input                   | ext7.tamper 🗸                               |
| 2   | Camera         |          | Enable Automatic Switch Blocking |                                             |
|     | Buttons        |          | Switch Blocking State            | Non-blocked                                 |
|     | Backlight      |          |                                  |                                             |
|     | Display        |          |                                  |                                             |
|     | Digital Inputs | >        |                                  |                                             |
|     | Extenders      |          |                                  |                                             |
|     | Lift Control   |          |                                  |                                             |
| 1   |                |          |                                  |                                             |
| 1MI | EIS Hinwe      | eis: Die | Manipulationsfunktion            | ist nur verfügbar, wenn<br>er Modul enthält |

#### Erstellung einer Aktionsregel in AXIS Camera Station

Gehen Sie zu **Konfiguration > Aufzeichnungen und Ereignisse > Aktionsregeln**. Um 2N-Geräte auszulösen, erstellen Sie Aktionsregeln mit dem Auslöser "Geräteereignis".

|                                                                                                    | Add Trigger                                                                                                    | ? ×    |  |
|----------------------------------------------------------------------------------------------------|----------------------------------------------------------------------------------------------------|--------|--|
| Trigger                                                                                                    | Description<br>This type triggers on events from<br>cameras and other devices. This trigger<br>is for advanced users and can be used<br>if no other trigger is applicable. |        |  |
| Motion detection<br>Active Tampering Alarm<br>AXIS Cross Line Detection<br>System Event and Error<br>Input/Output |                                                                                                    |        |  |
| Device Event                                                                                                    |                                                                                                    |        |  |
| Action Button<br>External HTTPS                                                                                   |                                                                                                    |        |  |
|                                                                                                    | Help OK                                                                                                    | Cancel |  |

Wählen Sie das 2N-Intercom-Gerät und das Ereignis **Gehäuse > Gehäuse offen aus**. Dieses Ereignis ist mit dem Ereignis "Manipulationsschalter aktiviert" im 2N-Gerät verknüpft.

| Configure         | e device ev | vent trigg | er |           |
|-------------------|-------------|------------|----|-----------|
| Device:           | 2N IP VERSO |            |    | •         |
| Event:            | Casing Open |            |    | •         |
| Trigger period: ( | 0 —         |            |    | econds == |
| Filters           |             |            |    |           |
| Name:             |             | Casing     |    | •         |
| Open:             |             | Yes        |    | -         |
|                   |             |            |    |           |
|                   |             |            |    |           |
| Activity:         |             |            |    |           |
|                   |             |            |    |           |
|                   |             |            |    |           |
|                   |             |            |    |           |
| L                 |             |            |    |           |
|                   |             |            |    |           |

Wählen Sie **OK** und **Weiter** aus und fügen Sie die gewünschte Aktion hinzu. Sie können mehrere Aktionen hinzufügen, um zum Beispiel einen Alarm auszulösen.

#### Allgemeines

#### Konfiguration in 2N Intercom

Sie können jedes Ereignis aus 2N Automation als Auslöser in AXIS Camera Station verwenden. Gehen Sie zu **Services > Automatisierung** und bearbeiten Sie eine verfügbare Funktion über das Stiftsymbol.

Wählen Sie den gewünschten **Ereignisblock** im Ereignisbereich im linken Seitenmenü aus. Blättern Sie in der linken Seitenleiste nach unten und wählen Sie im Abschnitt Aktionen **Virtuellen ONVIF-Eingang festlegen** aus.

Konfigurieren Sie den Aktionsblock mit der passenden Portnummer und der Schaltstufe für das Auslösen der Sperre.

- "hi", um den Eingang auf logisch 1 zu setzen
- "lo", um den Eingang auf logisch 0 zu setzen

Verbinden Sie die Ereignis- und Aktionsblöcke. Fügen Sie weitere Blöcke nach Bedarf hinzu und konfigurieren Sie sie. (Falls nötig, siehe Dokumentation zur 2N-Automatisierung.)

Speichern Sie die Funktion und beenden Sie die Automatisierungskonfiguration. Siehe *folgende Beispiele.* 

**HINWEIS** Die Automatisierung erfordert eine Lizenz für 2N Intercom: Lizenz "Erweiterte Integration" oder Gold.

> 2N und AXIS Camera Station verwenden eine unterschiedliche Indexierung für virtuelle Eingänge. 0 in 2N ist 1 in AXIS Camera Station

#### **Beispiele:**

Hier sehen Sie eine einfache Konfiguration für eine 10 Sekunden lange Aktivierung des virtuellen Eingangs 0 (1 in AXIS Camera Station) bei Eingabe eines Codes.

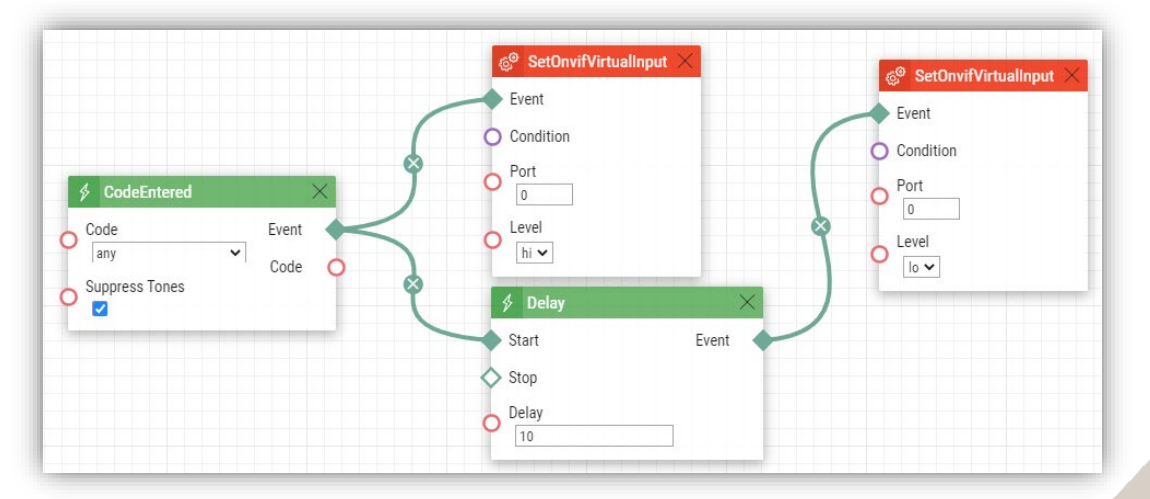

Hier sehen Sie eine einfache Konfiguration für eine Aktivierung des virtuellen Eingangs 1 (2 in AXIS Camera Station) bei Erkennung eines Geräuschs. Der virtuelle Eingang 1 wird deaktiviert, wenn das Geräusch nicht länger erkannt wird.

|                                                         | ල් <sup>ම</sup> SetOnvifVirtua                   | alinput $	imes$ |
|---------------------------------------------------------|--------------------------------------------------|-----------------|
| ♦ NoiseDetected × State Event start ✓ ♦ NoiseDetected × | Event<br>Condition<br>Port<br>1<br>Level<br>hi v |                 |
| State Event                                             | SetOnvifVirtue                                   | llnput $	imes$  |
|                                                         | O Condition                                      |                 |
|                                                         | O Port                                           |                 |
|                                                         | O Level<br>Io V                                  |                 |

#### Erstellung einer Aktionsregel in AXIS Camera Station

Gehen Sie zu **Konfiguration > Aufzeichnungen und Ereignisse > Aktionsregeln**. Um 2N-Geräte auszulösen, erstellen Sie Aktionsregeln mit dem Auslöser "Geräteereignis".

|                                                                                                    | Add myge                                                                                                    |                                           |
|----------------------------------------------------------------------------------------------------|----------------------------------------------------------------------------------------------------|-------------------------------------------|
| Trigger                                                                                                    | Description                                                                                                    |                                           |
| Motion detection<br>Active Tampering Alarm<br>AXIS Cross Line Detection<br>System Event and Error<br>Input/Output | This type triggers on event:<br>cameras and other devices.<br>is for advanced users and c<br>if no other trigger is applica | from<br>This trigger<br>n be used<br>ble. |
| Device Event                                                                                                    |                                                                                                    |                                           |
| Action Button                                                                                                    |                                                                                                    |                                           |
| Extornal LITTRE                                                                                                   |                                                                                                    |                                           |

Wählen Sie das Gerät 2N Intercom und das Ereignis **Eingangs-Ports > Virtueller Eingang**. *Dieses Ereignis ist mit dem Ereignis "VirtuellerEingang" in 2N-Geräten verknüpft.* 

Stellen Sie die **Portnummer** auf einen Port ein, der für die gewünschte Funktion verwendet wird (die Portnummern werden in AXIS Camera Station ab 1 und in 2N-Geräten ab 0 indexiert). Stellen Sie **Aktiv** auf Ja oder Nein ein, je nachdem, welcher Auslöser aktiviert werden soll.

|                 | Create Device Event Trigger 📍 🗕 🗖 | ×  |
|-----------------|-----------------------------------|----|
| Configur        | e device event trigger            |    |
| Device:         | 2N IP VERSO                       | •  |
| Event:          | Virtual input                     | -  |
| Trigger period: | 0 O-second                        | ls |
| Filters         |                                   |    |
| Port number     | •                                 | 1  |
| Activo          |                                   | 1  |
| , ictivel       |                                   | 1  |
|                 |                                   |    |
|                 |                                   |    |
| Activity:       |                                   |    |
|                 |                                   |    |
|                 |                                   |    |
|                 |                                   |    |
|                 |                                   |    |
|                 |                                   |    |
|                 | Help OK Cancel                    |    |
|                 | Current Current                   |    |

Wählen Sie **OK** und **Weiter** aus und fügen Sie die gewünschte Aktion hinzu. Sie können mehrere Aktionen hinzufügen, um zum Beispiel einen Alarm auszulösen.

### Hinweise und Einschränkungen

Aktuelle Einschränkungen:

- Die folgenden Funktionen zur 2N-Gerätekonfiguration und Verwaltung von AXIS Camera Station sind eingeschränkt:
  - Hinzufügen, Auflisten und Löschen von Benutzern wird nicht unterstützt.
  - HTTPS aktivieren/aktualisieren & IEEE 802.1X
     aktivieren/aktualisieren kann nicht verwehndet werden.
  - Für die installierten Zertifikate wird eine leere Tabelle angezeigt (keine Zertifikate im Gerät)
  - o Löschen einer leeren Zertifikatliste (keine Zertifikate im Gerät)
- Die Option zum Anhängen einer Momentaufnahme der Kamera in einer E-Mail-Aktion in den Aktionsregeln wird aktuell von 2N IP Intercom nicht unterstützt.
- 2N IP Intercom wird aktuell in der AXIS Site Designer-Konfiguration nicht unterstützt.
- Wurde das 2N IP Intercom bereits als externe Kamera zu AXIS Camera Station hinzugefügt, muss es nach dem Upgrade der Firmware gelöscht und mit einer Geräte-Kernlizenz erneut hinzugefügt werden.
   Bitte beachten Sie, dass Sie vor dem Löschen Ihres Gerätes aus AXIS Camera Station alle benötigten Aufzeichnungen sichern müssen, sonst werden sie ebenfalls gelöscht.
- Ein 2N IP Intercom wird von der Axis Zutrittskontrolle und AXIS Camera Station Secure Entry nicht unterstützt. Eine 2N-Zutrittskontrolle wird benötigt.

Weitere Informationen zu 2N IP Intercoms und Firmware-Updates finden Sie unter www.2n.cz.